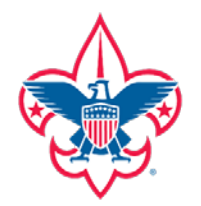

## Glacier's Edge Council (620), BSA Advancement Committee

Indian Trails
Mohawk
Wisconsin River
Yahara

How to verify that you are registered as a Merit Badge Counselor (MBC):

## My.scouting.org

Log onto my.scouting.org

Select Menu

Select My Dashboard

Click on the three lines to the left of My Training on the Blue Bar

Select My Profile

Active positions are listed in the lower left of this page.

If Merit Badge Counselor is not listed, you must submit a Merit Badge Counselor Application Form (34405) and a new BSA Adult Application, listing Position Code 42, to the Council office.

## **My.Scouting Mobile App**

Download the my.scouting mobile app.

Log onto the app using your my.scouting.org username and password.

Click on the three lines to the left of My Scouting on the Blue Bar across the top

Select Profile

Active Positions will be listed here

If Merit Badge Counselor is not listed, you must submit a Merit Badge Counselor Application Form (34405) and a new BSA Adult Application, listing Position Code 42, to the Council office.

## The list of Merit Badges for which a Counselor is approved is available through ScoutBook.

**NOTE:** Youth Protection Training (YPT) must be <u>current</u> AND <u>all</u> unit or personal Scoutbook accounts must be synchronized with National training records to show a current YPT date in order for an approved Counselor to be visible on Scoutbook.

Wall Family Scout Service Center • 5846 Manufacturers Drive • Madison, WI 53704-6278 • (608) 310-7300 Janesville Scout Service Center • 2300 East Racine Street • Janesville, WI 53545-4340 • (608) 314-3193 / (608) 756-4669

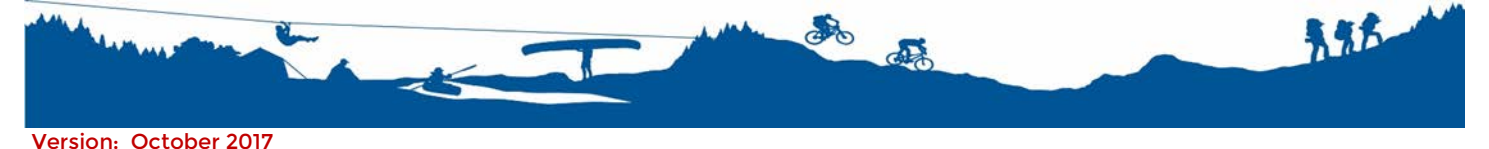